|  | Action                                                                                                    |                                                                                                    |   |  |
|--|----------------------------------------------------------------------------------------------------|----------------------------------------------------------------------------------------------------|---|--|
|  | From tool box links on the VSFP home page, click the "Upload file" link (or go                                                                                                    |                                                                                                    |   |  |
|  | to http://vsfp.ctlbyu.org/index.php?title=Special:Upload)                                                                                                    |                                                                                                    |   |  |
|  |                                                                                                    |                                                                                                    |   |  |
|  | · · · · ·                                                                                                    | Michael johnson my talk preferences my watchlist my contributions log out                                                                                                    | 1 |  |
|  | 1. 1 A a                                                                                                    | article edit history move watch                                                                                                    |   |  |
|  | 75A 6.F                                                                                                    | Main Page                                                                                                    |   |  |
|  | ⇒Victorian                                                                                                    | The Victorian Short Fiction Project is a digital collection of short fiction from the Victorian era, 1837-1901. Since most short fiction<br>during this period was published in periodicals, the texts collected here are drawn from the journals in which they first appeared. These                                                                                                    |   |  |
|  | Short Fiction Project                                                                                                    | journals range widely in subject matter, from The Ladies Companion at Home and Abroad, which covers topics of interest to the                                                                                                    |   |  |
|  | navigation                                                                                                    | takes adolescent boys as its audience, to Hood's Comic Annual, which aims to merely amuse whomever might pick it up.                                                                                                    |   |  |
|  | Short Fiction Titles                                                                                                    | The short stories drawn from these journals and others like them represent a large range not only of subject matter, but also of the various literary styles current during the Victorian period. Echoes of the Romantic movement, examples of Realism at its height, and the                                                                                                    |   |  |
|  | Journals     Authors                                                                                                    | vagaries of the fin-de-siecle are all represented in this collection. The two common variables among these texts are their mode and their level the second field exceeding and the second second secon |   |  |
|  | Student Editors     Recent Changes                                                                                                    | their rengin, they are all inclored namatives between one and this pages long.<br>Though namatives of this length are plentiful in Victorian periodical literature, they have not been studied or anthologized to the extent of                                                                                                    |   |  |
|  | <ul> <li>Random Page</li> <li>Help</li> </ul>                                                                                                    | other major Victorian-era genres, such as novels, poetry, and non-fiction essays. This digital collection aims to select and preserve<br>samples of the genre that can be used to study the nineteenth-century short story, a genre whose origins are most often associated with                                                                                                    |   |  |
|  | search                                                                                                    | American and French literature. These narratives offer a glimpse into the everyday reading of an increasingly-literate Victorian                                                                                                    |   |  |
|  | Go Search                                                                                                    | copyright Information                                                                                                    |   |  |
|  | toolbox                                                                                                    | Contributors                                                                                                    |   |  |
|  | What links here     Related changes                                                                                                    | A Note on the Texts                                                                                                    |   |  |
|  | Upload file     Special pages                                                                                                    | s Cired                                                                                                    |   |  |
|  | Printable version                                                                                                    | Indexes [edit]                                                                                                    |   |  |
|  | Permanent ink                                                                                                    | Short Eiction Titles                                                                                                    |   |  |
|  |                                                                                                    | Journals                                                                                                    |   |  |
|  |                                                                                                    | Authors                                                                                                    |   |  |
|  |                                                                                                    | Student Editors                                                                                                    |   |  |
|  |                                                                                                    | rake you to the optical me page.                                                                                                    |   |  |
|  | <b>1</b>                                                                                                    | Michael johnson my talk preferences my watchlist my contributions log out     special page                                                                                                    |   |  |
|  | 323 0 0                                                                                                    | Michael johnson my talk preferences my watchist my contributions log out     special page Upload file                                                                                                    |   |  |
|  | 754 0                                                                                                    | Michael johnson my talk preferences my watchist my contributions log out     special page Upload file Use the form below to unlead files to view or search previously upleaded images on to the list of upleaded files, upleade and delations                                                                                                    |   |  |
|  | *Victorian *                                                                                                    | Michael johnson my talk preferences my watchist my contributions log out     special page Upload file Use the form below to upload files, to view or search previously uploaded images go to the list of uploaded files, uploads and deletions are also logged in the upload log.                                                                                                    |   |  |
|  | Short Fiction Project                                                                                                    | Michael johnson my talk preferences my watchist my contributions log out     special page Upload file Use the form below to upload files, to view or search previously uploaded images go to the list of uploaded files, uploads and deletions are also logged in the upload log. To include the image in a page, use a link in the form [[mage:file.jpg]], [[mage:file.png]alt text]] or [[Media:file.ogg]] for directly linking to the file.                                                                                                    |   |  |
|  | Short Fiction Project      Autor State      Autor State      Autor State      Autor Page                                                                                                    | Michael johnson my talk preferences my watchist my contributions log out     special page Upload file Use the form below to upload files, to view or search previously uploaded images go to the list of uploaded files, uploads and deletions are also logged in the upload log. To include the image in a page, use a link in the form [[mage:file.jpg]], [[mage:file.png]alt text]] or [[Media:file.ogg]] for directly linking to the file. Source filename: Choose File No file chosen                                                                                                    |   |  |
|  | Nort Fiction Project      Nain Page      Main Page      Short Fiction Titles      Journals                                                                                                    | Michael johnson my talk preferences my watchist my contributions log out     Upload file Use the form below to upload files, to view or search previously uploaded images go to the list of uploaded files, uploads and deletions are also logged in the upload log. To include the image in a page, use a link in the form [[mage:file.jpg]], [[mage:file.png]alt text]] or [[Media:file.ogg]] for directly linking to the file. Source filename: Choose File No file chosen Destination                                                                                                    |   |  |
|  | Short Fiction Project      Main Page      Short Fiction Titles      Journals      Authors      Student Editors                                                                                                    | Michael johnson my talk preferences my watchist my contributions log out     special page Upload file Use the form below to upload files, to view or search previously uploaded images go to the list of uploaded files, uploads and deletions are also logged in the upload log. To include the image in a page, use a link in the form [[mage:file.jpg]], [[mage:file.png]att text]] or [[Media:file.ogg]] for directly Inking to the file. Source filename: Choose File No file chosen Destination filename:                                                                                                    |   |  |
|  | Nort Fiction Project      Nam Page      Short Fiction Titles      Journals      Autors      Student Editors      Recent Changes      Random Page      Random Page      Rand | Michael johnson my tak preferences my watchist my contributions log out  pectal page  Upload file  Use the form below to upload files, to view or search previously uploaded images go to the list of uploaded files, uploads and deletions are also logged in the upload log.  To include the image in a page, use a link in the form [[mage:file.jpg]], [[mage:file.png]at text]] or [[Media:file.ogg]] for directly linking to the file.  Source filename: Choose File No file chosen  Destination  filename:  Summary                                                                                                    |   |  |
|  | Autors     State Characteristics     Short Fiction Project     Main Page     Short Fiction Titles     Journals     Journals     Journals     Student Editors     Recent Changes     Random Page     Help                                                                                                    | Michael johnson my talk preferences my watchist my contributions log out special page Upload file Use the form below to upload files, to view or search previously uploaded images go to the list of uploaded files, uploads and deletions are also logged in the upload log. To include the image in a page, use a link in the form [[Image:file.jpg]]. [[Image:file.png]alt text]] or [[Media:file.ogg]] for directly linking to the file. Source filename: Choose File No file chosen Destination filename: Summary:                                                                                                    |   |  |
|  | Nort Fiction Project      Nort Fiction Project      Nain Page      Short Fiction Titles      Journals      Authors      Student Editors      Recent Changes      Random Page      Help      search                                                                                                    | Michael johnson my talk preferences my watchist my contributions log out  Special page  Upload file  Use the form below to upload files, to view or search previously uploaded images go to the list of uploaded files, uploads and deletions are also logged in the upload log.  To include the image in a page, use a link in the form [[mage:file.jpg]], [[mage:file.png]alt text]] or [[Media:file.ogg]] for directly linking to the file.  Source filename: Choose File No file chosen  Destination filename:  Summary:  Watch this nane = Income any warnings                                                                                                    |   |  |
|  | Short Fiction Project      Nain Page     Short Fiction Tites     Journals     Authors     Stort Editors     Recent Changes     Random Page     Help     search     Go Search                                                                                                    | Michael johnson my tak preferences my watchist my contributions log out special page Upload file Use the form below to upload files, to view or search previously uploaded images go to the list of uploaded files, uploads and deletions are also logged in the upload log. To include the image in a page, use a link in the form [[mage:file.jpg]], [[mage:file.png]alt text]] or [[Media:file.ogg]] for directly linking to the file. Source filename: Choose File No file chosen Destination filename: Summary: Watch this page in Ignore any warnings Upload file                                                                                                    |   |  |
|  | Short Fiction Project      Wincronals      Authors      Stort Editors      Recent Editors      Recent | Michael johnson my tak preferences my watchist my contributions log out special page Upload file Use the form below to upload files, to view or search previously uploaded images go to the list of uploaded files, uploads and deletions are also logged in the upload log. To include the image in a page, use a link in the form [[mage:file.jpg]], [[mage:file.png]alt text]] or [[Media:file.ogg]] for directly linking to the file. Source filename: Choose File No file chosen Destination                                                                                                    |   |  |
|  | Short Fiction Project      Nam Page     Short Fiction Titles     Journals     Authors     Student Editors     Recent Changes     Random Page     Heip     Search      Lopload file     Special pages                                                                                                    | Michael johnson my tak preferences my watchist my contributions log out special page Upload file Use the form below to upload files, to view or search previously uploaded images go to the list of uploaded files, uploads and deletions are also logged in the upload log. To include the image in a page, use a link in the form [[mage:file.jpg]], [[mage:file.png]alt text]] or [[Media:file.ogg]] for directly linking to the file. Source filename: Choose File No file chosen Destination filename: Summary: Watch this page    Ignore any warnings Upload file                                                                                                    |   |  |
|  | boltox     vicial page     sourt Fiction Project      Avigation     Main Page     sourt Fiction Titles     Journals     Journals     Student Editors     Reacent Changes     Random Page     Help search     footbox     Upload file     Special pages                                                                                                    | Michael johnson my tak preferences my watchist my contributions log out special page   Upload file   Use the form below to upload files, to view or search previously uploaded images go to the list of uploaded files, uploads and deletions are also logged in the upload log.   To include the image in a page, use a link in the form [[mage:file.jpg]], [[mage:file.png]alt text]] or [[Media:file.ogg]] for directly linking to the file.   Source filename: Choose File No file chosen   Destination                                                                                                    |   |  |
|  | VICTORIAN * Short Fiction Project      Nain Page     Short Fiction Titles     Journals     Authors     Student Editors     Recent Changes     Random Page     Heip     Search      Colbox     Upload file     Special pages                                                                                                    | Michael johnson my tak preferences my watchist my contributions log out   special page   Upload file Use the form below to upload files, to view or search previously uploaded images go to the list of uploaded files, uploads and deletions are also logged in the upload log. To include the image in a page, use a link in the form [[mage:file.jpg]], [[mage:file.png]alt text]] or [[Media:file.ogg]] for directly linking to the file. Source filename: Choose File No file chosen Destination filename: Summary: Upload file Watch this page   Ignore any warnings Upload file  Privacy policy About Victorian Literature Disclaimers                                                                                                    |   |  |
|  | Short Fiction Project      Nam Page     Short Fiction Titles     Journals     Authors     Student Editors     Recent Changes     Heip     Search      foolbox     Upload file     Special pages                                                                                                    | Michael johnson my tak preferences my watchist my contributions log out   special page   Upload file Use the form below to upload files, to view or search previously uploaded images go to the list of uploaded files, uploads and deletions are also logged in the upload log. To include the image in a page, use a link in the form [[mage:file.jpg]], [[mage:file.png]alt text]] or [[Media:file.ogg]] for directly linking to the file. Source filename: Choose File No file chosen Destination                                                                                                    |   |  |
|  | Short Fiction Project      Nam Page     Short Fiction Titles     Journals     Autions     Student Editors     Recent Changes     Random Page     Heip     Search      Lopload file     Special pages                                                                                                    | Michael johnson my tak preferences my watchist my contributions log out Upload file Use the form below to upload files, to view or search previously uploaded images go to the list of uploaded files, uploads and deletions are also logged in the upload log. To include the image in a page, use a link in the form [[mage:file.jpg]], [[mage:file.png]alt text]] or [[Media:file.ogg]] for directly linking to the file. Source filename: Choose File No file chosen Destination filename: Summary: Watch this page    Ignore any warnings Upload file Privacy policy About Victorian Literature Disclaimers                                                                                                    |   |  |
|  | bort Fiction Project      Autors      Autors      Autors      Autors      Autors      Autors      Recent Changes      Redom Page      Help  search      foolbox      Upload file      Special pages                                                                                                    | Michael johnson my tak preferences my watchist my contributions log out Upload file Use the form below to upload files, to view or search previously uploaded images go to the list of uploaded files, uploads and deletions are also logged in the upload log. To include the image in a page, use a link in the form [[mage:file.jpg]], [[mage:file.png]alt text]] or [[Media:file.ogg]] for directly linking to the file. Source filename: Choose File No file chosen Destination filename: Summary: Upload file Watch this page   Ignore any warnings Upload file Privacy policy About Victorian Literature Disclaimers                                                                                                    |   |  |
|  | Nort Fiction Project      Nan Page     Short Fiction Trites     Journals     Journals     Journals     Student Editors     Reacent Changes     Random Page     Help  search      Ooltox     Upload file     Special pages                                                                                                    | Michael johnson my tak preferences my watchist my contributions log out   Special page   Upload file Use the form below to upload files, to view or search previously uploaded images go to the list of uploaded files, uploads and deletions are also logged in the upload log. To include the image in a page, use a link in the form [[mage:file.jpg]], [[mage:file.png]alt text]] or [[Media:file.ogg]] for directly linking to the file. Source filename: Choose File No file chosen Destination filename: Summary: Watch this page   Ignore any warnings Upload file Prvacy policy About Victorian Literature Disclamers                                                                                                    |   |  |
|  | VICTORIAN * Short Fiction Project      Nam Page     Short Fiction Titles     Journals     Authors     Student Editors     Recent Editors     Recent Editors     Recent Editors     Recent Editors     Search      Oolbox     Upload file     Special pages                                                                                                    | ▲ Michael johnson my talk preferences my watchist my contributions log out special page          Upload file         Use the form below to upload files, to view or search previously uploaded images go to the list of uploaded files, uploads and deletions are also logged in the upload log.         To include the image in a page, use a link in the form [[mage:file.jpg]], [[mage:file.png]alt text]] or [[Media:file.ogg]] for directly linking to the file.         Source filename:       Choose File       No file chosen         Destination       filename:       Summary:         Watch this page       Ignore any warnings       Upload file         Privacy policy       About Victorian Literature       Disclamers                                                                                                    |   |  |

## Insert an image on the Victorian Short Fiction Project Wiki

| Step | Action                                                                         |  |  |  |
|------|--------------------------------------------------------------------------------|--|--|--|
| 2    | Upload the file by                                                             |  |  |  |
|      | a. Selecting the image you wish to upload                                      |  |  |  |
|      | b. If needed, adding a more descriptive file name in the "Destination          |  |  |  |
|      | filename" field (this will change the name of the file to the name you         |  |  |  |
|      | designate).                                                                    |  |  |  |
|      | c. If desired, adding a description of the file in the Summary field (this is  |  |  |  |
|      | optional, but helpful).                                                        |  |  |  |
|      |                                                                                |  |  |  |
|      | The site uploads the image and creates a page for the file:                    |  |  |  |
|      | 🙎 Michael johnson my taik preferences my walchlist my contributions log out    |  |  |  |
|      |                                                                                |  |  |  |
|      | Image File history Links Metadata                                              |  |  |  |
|      | Short Fiction Project                                                          |  |  |  |
|      | navigation  Man Page                                                           |  |  |  |
|      | Short Fiction Titles     Journals                                              |  |  |  |
|      | Authors     Student Educes                                                     |  |  |  |
|      | Rectificularity:     Random Page     Hep                                       |  |  |  |
|      | search                                                                         |  |  |  |
|      | Go Search                                                                      |  |  |  |
|      | What links here     Detail is here                                             |  |  |  |
|      | Hondard Langes     Uptoar file     Special pages                               |  |  |  |
|      | Printable version     Permanent link                                           |  |  |  |
|      |                                                                                |  |  |  |
|      |                                                                                |  |  |  |
|      |                                                                                |  |  |  |
|      |                                                                                |  |  |  |
|      |                                                                                |  |  |  |
|      | A cute picture of a koala +                                                    |  |  |  |
|      |                                                                                |  |  |  |
| 3    | Note the name of file, including the extension (in the example, Koala.jpg)     |  |  |  |
|      |                                                                                |  |  |  |
| 4    | Go to the page you where you would like to insert the image and go to the edit |  |  |  |
|      | view.                                                                          |  |  |  |
|      |                                                                                |  |  |  |

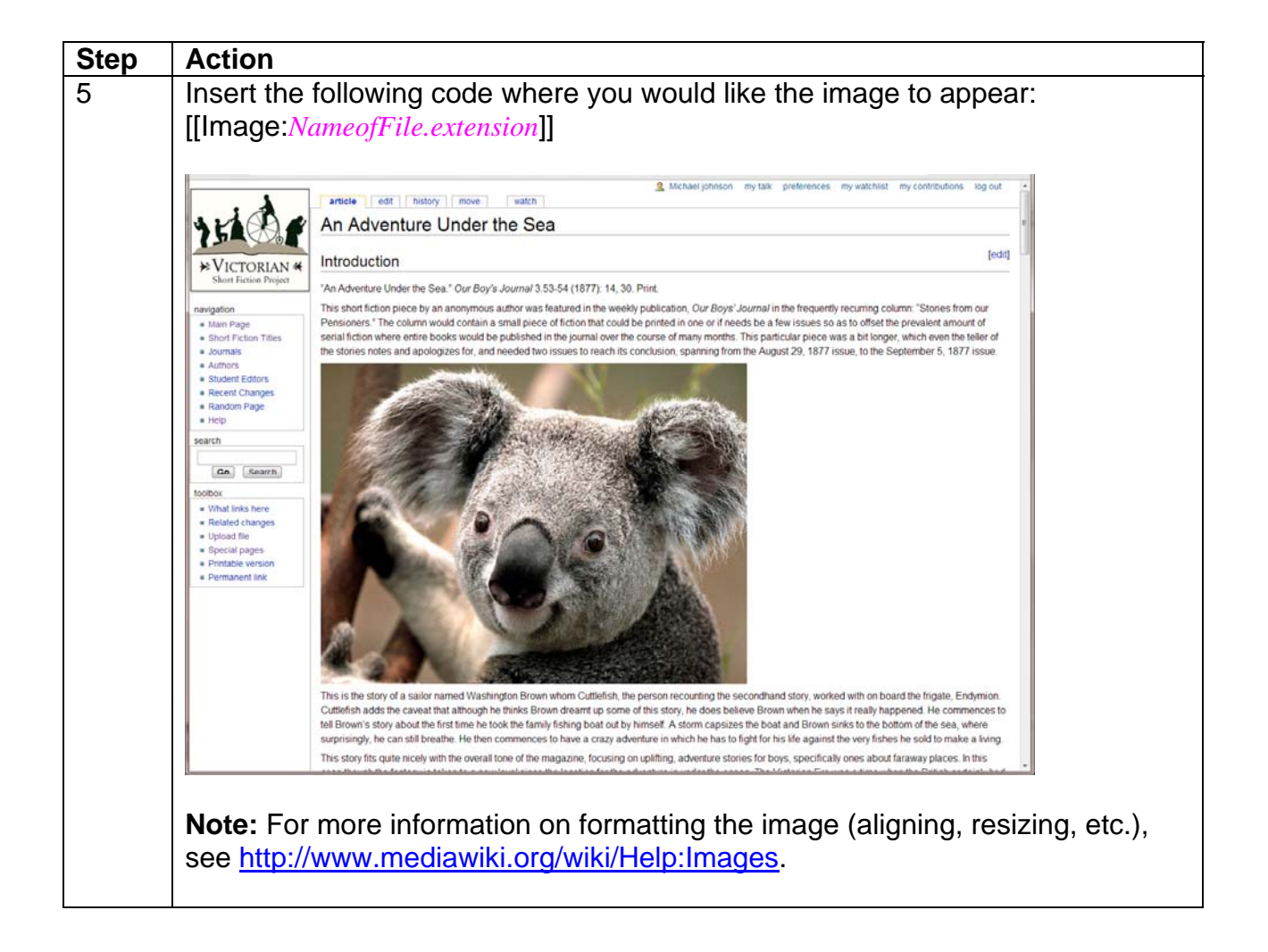